令和5年度東京都公立学校教員採用候補者選考(6年度採用)に電子申請で申込した場合の申込内容の確認方法について ※スマートフォンではできません。PC でお願いします。

 (1)下記URLにアクセスし、申請手続情報の「申請状況照会」をクリック <u>https://www.shinsei.elg-front.jp/tokyo2/navi/index.html</u>
 ※申請時に届く到達確認メールにもこのURL が記載されています。

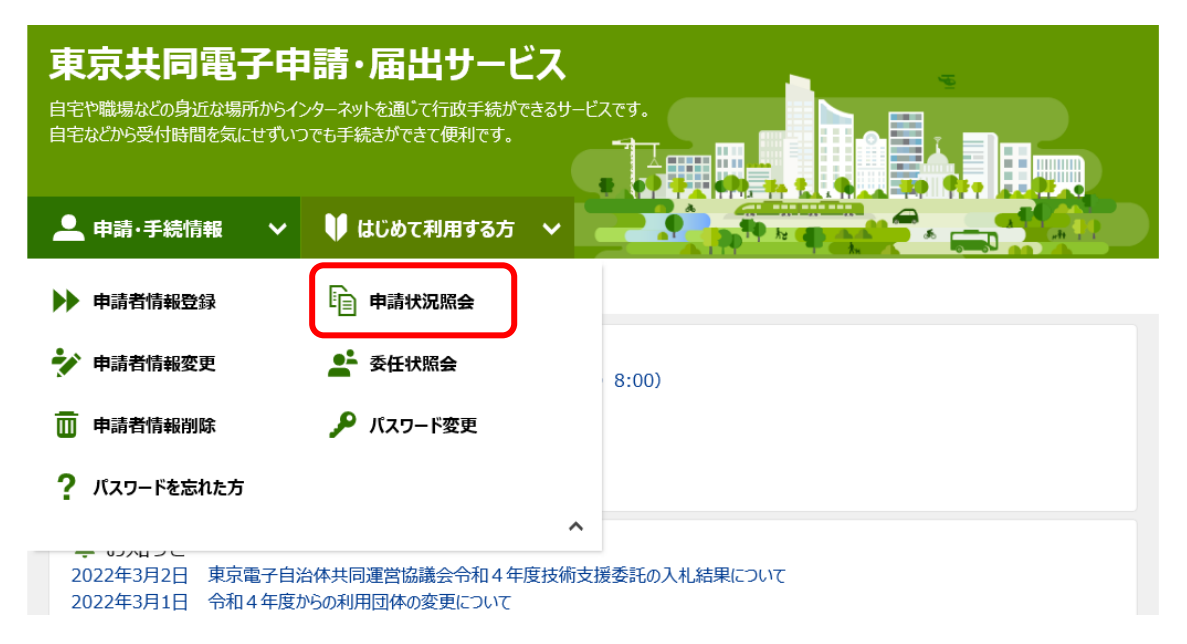

(2) ユーザーID とパスワードを入力してログイン

※申請時に発行された到達番号と問合せ番号でもログイン可能です。

| 電子申請・届出システム                                                                                           |    |
|----------------------------------------------------------------------------------------------------|----|
|                                                                                                    |    |
| ログイン<br>ユーザIDを既にお持ちの方は、ユーザIDとバスワードを入力し<br>【ログイン】ボタンを押してください。<br>ユーザID senkoutarou<br>パスワード •••••••• • | τ. |
| <ul> <li>         ・         ・         ・</li></ul>                                                     | •  |

(3)「詳細」のボタンをクリック

| 請者名:通考 太即     | 一取終ロクイ                                                                                      | 12日時:2022年03月22日 15時04分                 | 33 <del>1</del> 9 | 3 VII -          | 5時刻 15 | :07:35 |           |
|---------------|---------------------------------------------------------------------------------------------|-----------------------------------------|-------------------|------------------|--------|--------|-----------|
|               |                                                                                             | EN_125 bay adving any determine.        |                   |                  |        |        |           |
| 快栄余件を入        | ガレ、【使劣                                                                                      | 私不ダンを押してくたみい。                           |                   |                  |        |        |           |
| 到達番号          |                                                                                             |                                         |                   |                  |        |        |           |
| 到達日付          | [                                                                                           | ✔ 年 ✔ 月 ✔ 日                             | ~ 💙 年             | ✔月               | ✓ 日    |        |           |
| 取扱状況          | [                                                                                           | ~                                       |                   |                  |        |        |           |
| 納付状況          | [                                                                                           | ~                                       |                   |                  |        |        |           |
| 手続名称          | [                                                                                           |                                         |                   | 手続選択             |        |        |           |
| 委任状登録番号       | 3                                                                                           |                                         |                   |                  |        |        |           |
| 団体名称          |                                                                                             | ~                                       |                   |                  |        |        |           |
| 最大検索件数        | ſ                                                                                           | ~                                       |                   |                  |        |        |           |
|               |                                                                                             | 検索                                      | クリア               |                  |        |        |           |
|               |                                                                                             |                                         |                   |                  |        |        |           |
|               | 1<br>1<br>1<br>1<br>1<br>1<br>1<br>1<br>1<br>1<br>1<br>1<br>1<br>1<br>1<br>1<br>1<br>1<br>1 | ±-+                                     |                   |                  |        |        |           |
| 申請データの        | 詳細を表示                                                                                       | a.y.。<br>RするICIは、 <b>【詳細】</b> ボタンを押してくた | ëðu.              |                  |        |        |           |
|               |                                                                                             |                                         |                   |                  |        |        | 1/1       |
| 新着            |                                                                                             | 手続名称                                    | ▼ 到達日時            | 取扱状況             | 納付状況   | 同体名称   | 詳細        |
| 到達番号          | 1                                                                                           | 委任状登録番号                                 | <u> Inter-i</u>   | -16.116.12.12.00 |        |        |           |
|               |                                                                                             | 京都公立学校教員採田候補者選                          |                   |                  |        |        |           |
| 1200020220222 | 2000022 考                                                                                   | 申込                                      | 2022年03月22日       | おじぬ              |        | 市古報    | ⇒ 12 ± 40 |

# (4)「申請書類一覧」をクリック

| x扱状況詳細 | 申請者名:選考 太郎 | 最終ログイン日時:2022年03月22日 15時04分33秒 | ? ヘルプ (上時刻 15:08:39 |
|--------|------------|--------------------------------|---------------------|
|        |            |                                |                     |
|        | 申請・届出の流れ   |                                |                     |
|        | 到達 🔿       | 受付開始 🖝 審査開始 🖝 審査終了 🖝           | 手続終了                |
|        |            |                                |                     |
|        |            | 手数料は必要ありません。                   |                     |
|        | 手数料情報      |                                | $\diamond$          |
|        | 1 marca a  | 職員からの新規連絡はありません。               |                     |
|        | 理給         |                                | ◇ 建務                |
|        | 2本工        | 現在、補正要求はされていません。               |                     |
|        | THIL       |                                | $\bigcirc$          |
|        | 通知書類       | 現在、職員からの通知はありません。              |                     |
|        |            |                                | 0                   |
|        | 取下げ        | 取下げは行っていません。                   |                     |
|        |            |                                |                     |
|        | 履歴         | 申請の履歴を確認することができます。             | ▶ 履歴                |
|        |            |                                |                     |
|        | 申請書類一覧     | 申請書の内容を確認することができます。            | ▶ 申請書類一覧            |
|        |            | 日応学書業創まありません                   |                     |
|        | 別送先        |                                | 0                   |
|        |            |                                | V.                  |
|        | (1) 戻る     |                                |                     |
|        |            |                                |                     |

# (5)「表示」をクリック

| 申請書類一覧 | 申請者名:選考<br>- 最終ログイン日時:2023 | 年03月20日 15時42分00秒               |                          | ? ヘルブ        | ● 時刻 15:42:54 |
|--------|----------------------------|---------------------------------|--------------------------|--------------|---------------|
|        |                            |                                 |                          |              |               |
|        | 提出した書類の最新状態                | の一覧です。                          |                          |              |               |
|        | 提出した書類を取得する                | 場合は各書類の【 <b>取得】</b> ボタ          | シを押してください                | , <i>۱</i> ۰ |               |
|        | 申請書類一覧                     |                                 |                          |              |               |
|        | 種別 書類名                     | ファイル名                           | 到達日時                     | 受取日時         | 取得 表示         |
|        | 教員採用候補者選び<br>申請書 受験申込      | 考 130002023032000003<br>5_3.xml | 2023年03月20日<br>13時56分16秒 |              | 🛓 取得 🔿 表示     |
|        | 連絡先情報                      |                                 |                          |              |               |
|        | 法人名または団体名                  |                                 |                          |              |               |
|        | 役職・部署名                     |                                 |                          |              |               |
|        | 氏名または代表者名                  | 選考 花子                           |                          |              |               |
|        | 電話番号                       | 03-5320-6787                    |                          |              |               |
|        | メールアドレス                    |                                 |                          |              |               |
|        | 個人番島情報                     |                                 |                          |              |               |
|        | 個人番号                       |                                 |                          |              |               |
|        |                            |                                 |                          |              |               |
|        | (二戻る)                      |                                 |                          |              |               |
|        |                            |                                 |                          |              |               |
|        |                            |                                 |                          |              |               |

(6)ご自身の申込内容が表示されます。

## 東京都公立学校教員採用候補者選考受験申込書 全選考区分共通

※ は入力必須項目です。

| ※選考区分選択       | 選考区分一覧                                                 |
|---------------|--------------------------------------------------------|
|               | 特例6 必ず「選考区分一覧」をクリックし、各選考内容を確認の上で<br>受験する選考区分を選択してください。 |
| ※ 選考結果の情報提供希望 | ●有 ○無 新限付任用数員採用候補者名簿及び臨時<br>的任用数員採用候補者名簿登載希望           |
| ※ 一次選考受験会場の希望 | ●東京会場 ○仙台会場 ○大阪会場 ○広島会場                                |

| 受験資格                | <ul> <li>◆和5年度名簿登載者</li> <li>◆和4年度名簿登載者</li> <li>◆和5年度期限付任用数員名簿登載<br/>者</li> <li>※期限付任用教員採用候補者名簿登載に当たり必要な書類が提出されていない者は、<br/>この資格による受験はできません。</li> </ul> |
|---------------------|----------------------------------------------------------------------------------------------------|
| ■ 名簿登載になった年度の受験番号を2 | 力してください。                                                                                                    |
| 受験番号                |                                                                                                    |

## ☆上記の方法で確認ができない時

## 1. 申請者 ID・パスワードを忘れた方

 (1)下記URLにアクセスし、申請手続情報の「パスワードを忘れた方」をクリック <u>https://www.shinsei.elg-front.jp/tokyo2/navi/index.html</u>
 ※申請時に届く到達確認メールにもこのURL が記載されています。

| 東京共同電子申<br>自宅や職場などの身近な場所からイン<br>自宅などから受付時間を気にせずいこ | 3請・届出サービス<br>ンターネットを通じて行政手続ができるサービ<br>つでも手続きができて便利です。 |              |
|---------------------------------------------------|-------------------------------------------------------|--------------|
| 💄 申請·手続情報 🛛 🗸                                     | 🄰 はじめて利用する方 🛛 🖌                                       |              |
| ▶ 申請者情報登録                                         | 申請状況照会                                                |              |
| 申請者情報変更                                           | 上 委任状照会                                               | 8:00)        |
| □ 申請者情報削除                                         | 🔎 パスワード変更                                             |              |
| ? パスワードを忘れた方                                      |                                                       |              |
| 2022年3月2日 東京電子自該<br>2022年3月1日 令和4年度於              | へ<br>台体共同運営協議会令和4年度技術支<br>からの利用団体の変更について              | 援委託の入札結果について |

(2)申請者IDとメールアドレスを入力し、「申請」をクリック

| 東京共同電子申                                                    | 睛・届出サービス                                                                                  | ♠ サービストップへ     |
|------------------------------------------------------------|-------------------------------------------------------------------------------------------|----------------|
| 文字大中小 色標準                                                  | 黒青黄                                                                                       |                |
| パスワード再登録申請                                                 | <ul><li>&gt; パスワ−ド再登録申請結果</li><li>&gt; パスワ−ド再登録</li><li>&gt;</li></ul>                    | パスワード再登録結果     |
| パスワード再登録申詞                                                 | ž<br>F                                                                                    | ⑦ ヘルプ          |
| 操作方法のご説明<br>バスワードの再登録を行いたい <sup>は</sup><br>入力した申請者IDとメールアド | 申請者IDと、その申請者IDに設定したメールアドレスを入力し、「申請」ボタンを押してください<br>ノスの組み合わせが一致する場合に、パスワード再登録用URLをメール送信します。 | \ <sub>0</sub> |
| 中請者ID<br>メールアドレス                                           |                                                                                           |                |
|                                                            | 申請                                                                                        |                |

## ※申請者 ID が分からない方

申込到達時に届くメールに記載されていますので、ご確認ください。

2022/03/24 (木) 11:16 東京共同 電子申請・届出サービス <shinsei-tokyo@elg-front.jp> 東京都公立学校教員採用候補者選考受験申込み到達のお知らせ <sup>RK</sup>

| 申請者 :   | 選考 花子 様             |
|---------|---------------------|
| 到達番号:   | 1300020230320000035 |
| 申請者 ID: | senkouhanako        |

令和4年度東京都公立学校教員採用候補者選考(5年度採用)の受験申込みが到達しましたのでお知らせします。

後日、受験票入手時等に必要となりますので、申請(到達)時に発行された到達番号及び間合せ番号は忘れずに記録しておくことをお勧めいたします。

また、以下の手順により申込内容の確認をしておくことをお勧めいたします。 申請がなされたかどうかはご自身でご確認ください。

1. 下記 URL からリンク先へ

- 2. 申請手続情報の「申請状況照会」をクリック
- 3. ユーザ I D とパスワードを入力してログイン
- 4. 該当する申請データの「詳細」ボタンをクリック
- 5. 履歴欄の「履歴」ボタンをクリック
- 6. 到達確認欄のメッセージに「到達が確認されました。」と表示されていれば、申請がされています。

申請・届出サービス https://www.shinsei.elg-front.jp/tokyo2/navi/index.html

```
受験票が発行されますと、御登録いただいたメールアドレスあてに電子メールで通知いたします。
(6月中旬頃の予定です。)
受験票はPDFファイルで発行します。
手順に従ってPDFファイルをダウンロードしてください。
```

※受験票発行の通知メールが届かなくても、上記 URL(申請手続情報の「申請状況照会」)からログインして、受験票をダウンロードすることができます。

(3) メールが届くので、記載の URL からパスワードを再設定してください。

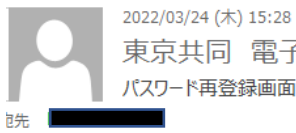

東京共同 電子申請・届出サービス <shinsei-tokyo@elg-front.jp> パスワード再登録画面URL通知メール

パスワードの再設定のお知らせ

このメールは、東京共同電子申請・届出サービス の パスワード再登録を行った方にお送りしています。

以下の URL をクリックし「パスワード再登録」画面から、新しいパスワードを設定 してください。 URL: https://www.shinsei.elg-front.jp/tokyo2/uketsuke/dpwlssue.do?key=1YR3WDM4kZMnKh1

※新しいパスワードの設定は、このメールが送信されてから 24 時間以内に行ってください。

### 2. 「到達番号と問合せ番号により照会」でうまくいかない方

※申請者IDとパスワードの組合せのほか、申込完了時に表示される「到達番号」と「問合 せ番号」の組合せでも申込内容の確認ができますが、番号の前後に余計なスペースが含まれ ていると認証できません。 コピーアンドペーストする際は注意してください。

#### ※「到達番号と問合せ番号により照会」の方法

(1)申込完了時に表示される「到達番号」と「問合せ番号」を控えておいてください。

送信を完了しました。

```
「到達番号」と「問合せ番号」は、この後の取扱状況を照会する時などに必須となりますので、
内容を確認の上、【印刷】、【保存】ボタンを利用するか、メモに取るなどして、
必ず控えるようにしてください。

到達番号 : 1300020230320000030 ここには必須とあります
```

問合せ番号 : dVw7Qb

 手続名称
 東京都公立学校教員採用候補者選考申込

 到達日時
 2023年03月20日 13時26分39秒

(2)「到達番号で照会」を選択してログイン

ここには必須とありますが、<mark>申請者</mark> **ID とパスワード**が分かっていれば、 <u>控え忘れていても問題ありません。</u>

| E | 電子申請・届出システム                                            |   |
|---|--------------------------------------------------------|---|
|   | ログイン                                                   |   |
|   | ユーザIDを既にお持ちの方は、ユーザIDとバスワードを入力して、<br>【ログイン】ボタンを押してください。 |   |
|   | ユーザID                                                  |   |
|   | パスワード の                                                |   |
|   | [] ログイン                                                |   |
| ( | ● 到達番号で照会<br>到達番号と問合せ番号で照会する<br>場合はこちら                 | ] |
|   | ユーザID、バスワードをお忘れの方はこちらをご利用ください。                         |   |

☆それでも解決しない場合には、下記までお問合せください。

電子申請ヘルプデスク 0120-03-0664 ※平日午前8時30分〜午後6時まで